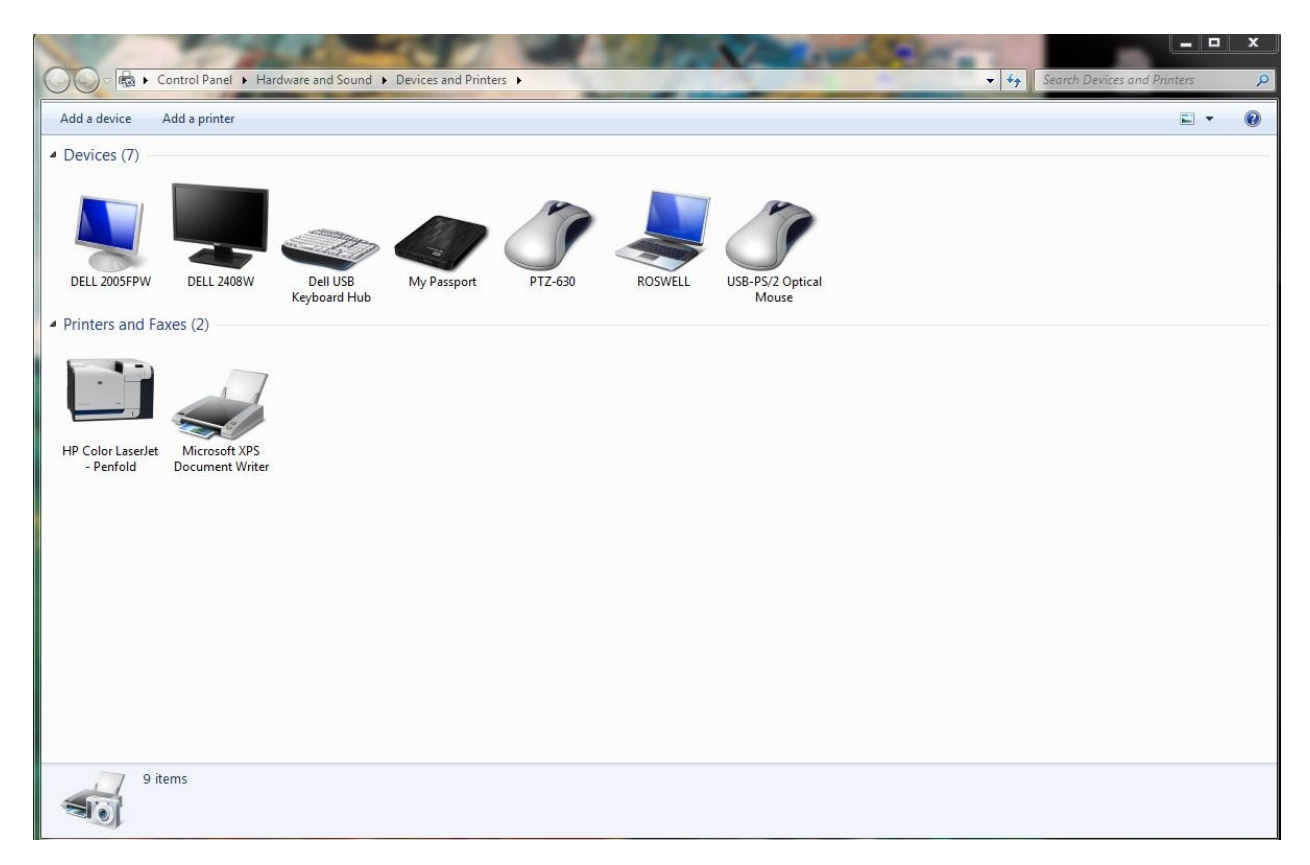

1. Under Control Panel, open Devices and Printers.

- 2. Right click and delete the old printers.
- 3. Select Add a Printer

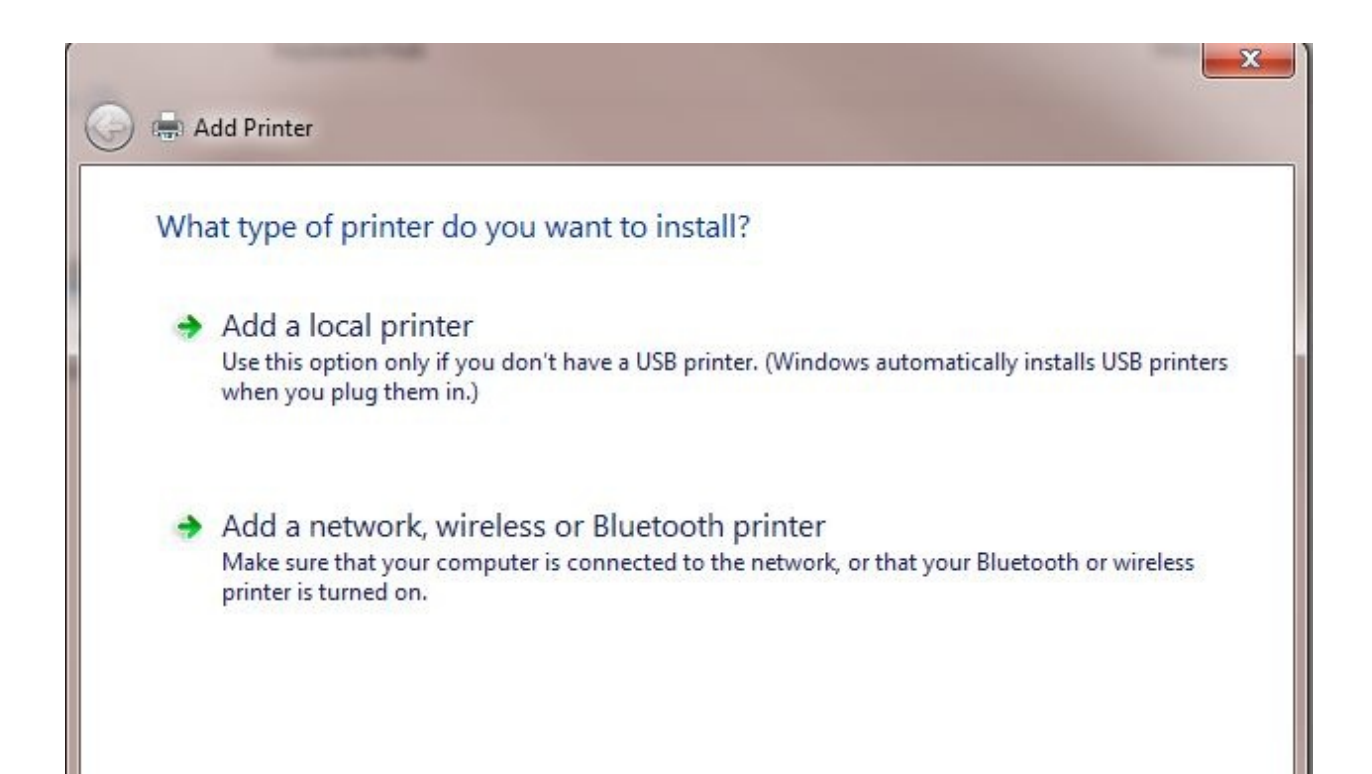

## 4. Select Add a network, wireless or Bluetooth printerSelect a shared printer by name and type:

http://services.as.utexas.edu:631/printers/printer\_name

where *printer\_name* is the printer you wish to connect to: examples being dw, laser4, laser5, laser 16, bitbucket, etc. Example shows setup for the printer scribe.

| Add Printer                                                                                 |            |
|---------------------------------------------------------------------------------------------|------------|
| Find a printer by name or TCP/IP address                                                    |            |
| Browse for a printer                                                                        |            |
| Select a shared printer by name                                                             |            |
| http://services.as.utexas.edu:631/printers/scribe                                           | Browse     |
| Example: \\computername\printername or<br>http://computername/printers/printername/.printer |            |
| O Add a printer using a TCP/IP address or hostname                                          |            |
|                                                                                             |            |
|                                                                                             |            |
|                                                                                             |            |
|                                                                                             |            |
|                                                                                             | Next Cance |

## 5. Click Next.

6. Select Generic under Manufacturer and select Generic PostScript

| an installation<br>printer docume                       | disk, clie<br>entation | ck Have Disk. If your printer is not listed, consult<br>for a compatible printer.                                                                         | your |
|---------------------------------------------------------|------------------------|----------------------------------------------------------------------------------------------------|------|
| Manufacturer                                            | *                      | Printers                                                                                                    |      |
| Generic<br>Gestetner<br>HP<br>infotec<br>KONICA MINOLTA | •                      | HP LaserJet 5200 Series PCL 5<br>HP LaserJet 5200L Series PCL 5<br>HP LaserJet M3027 mfp PCL6<br>HP LaserJet M3035 mfp PCL6<br>HP LaserJet M4345 mfp PCL6 |      |
| This driver is digitally<br><u>Tell me why driver s</u> | y signed<br>igning is  | Have Dis                                                                                                    | sk   |

- 7. Click Ok.
- 8. Click Next.
- 9. Click Finish. Set as default if you wish. Your printer is now ready for use.
- 10. Repeat for all your printers.

Public Printers that are available:

dw - duplex color printer in RLM 16.304

laser13 - duplex black & white printer in RLM 13.122

- laser15 duplex black & white printer in RLM 15.210
- laser16 duplex print job load balancer class that uses laser4 and laser5
- laser4 duplex black & white printer in RLM 16.304
- laser5 duplex black & white printer in RLM 16.304  $\,$

Recommended: laser16 and dw